## Anleitung zur PIN-Entsperrung im HVB Online Banking

Haben Sie ihr Passwort (= Direct Banking PIN) dreimal falsch eingegeben, ist Ihr Zugang nur vorläufig gesperrt. Mit der korrekten PIN, einer gültigen TAN sowie der Eingabe der visuellen Identifikation können Sie die vorläufige Sperre selbst aufheben.

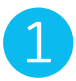

## Login im HVB Online Banking

Eingabe Direct Banking Nummer

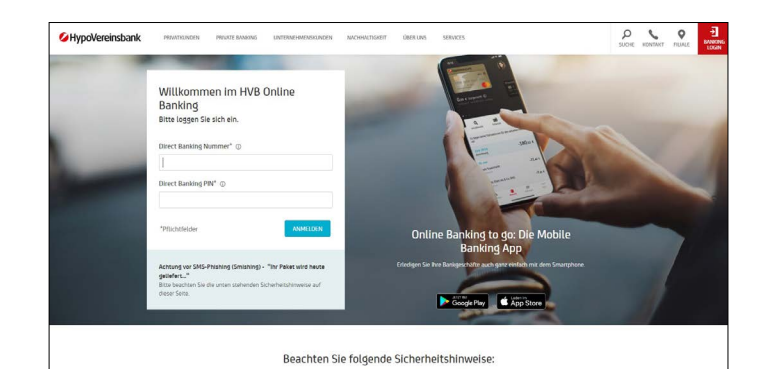

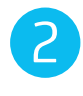

## Sicherheitsprüfung

| <b>Sicherheitsprüfung</b><br>Eingabe der angezeigten Zeichen<br>(visuelle Identifikation)      | 8.34 MEZ :<br>Zugang gesperrt<br>Der Zugang zu Ihren Dnilne-Konten ist zur Zeit gesperrt.<br>Sicherheltsüberprüfung<br>Bitte tippen Sie die angezeigen Zeichen ein. Die Grüß- und Kleinschreibung muss beschet werden.<br>ZALEG Zeichen wiederholten<br>Ween Sie die angezeigen Zeichen nicht lesen können, fordern Sie bez einen neuen Sicherheitscode an.<br>ABBECHEN | 1082021                                                                |
|------------------------------------------------------------------------------------------------|----------------------------------------------------------------------------------------------------|------------------------------------------------------------------------|
| <b>PIN-Eingabe</b><br>Eingabe des bekannten Passworts<br>(= Direct Banking PIN)                | 836 MZZ<br>Zugang gesperrt  De Zugang zu Ihren Christe Konten ist zu Zeit gesperrt. Bitte geben Sie Ihre gittige PN ein. PN*  *PRichtelider  ABBECHEN                                                                                                    | 1082021<br>— ©<br>— №<br>— №<br>— №<br>— №<br>— №<br>— №<br>— №<br>— № |
| <b>TAN-Bestätigung</b><br>Bestätigung per TAN:                                                 | 837 MEZ                                                                                                    | 11.08.2021                                                             |
| <ul> <li>appTAN: Freigabe per appTAN PIN<br/>in der App (im ausgeloggten Zustand)</li> </ul>   | Zugang gesperrt                                                                                                    | TRA-<br>BESTÂRIGUNG                                                    |
| <ul> <li>photoTAN: Eingabe der photoTAN<br/>im Online Banking</li> </ul>                       | Bitte geben Sie eine güttige Transaktonsnummer ein, um den Zugang zu entsperren.<br>Freigabe<br>Für die Freigabe bestatigen Sie hve Transaktonsdaten mit der <b>eptTAN-10 021</b> über die appTAN-Funkton in der HVB Mobile B@riking App.                                                                                                    |                                                                        |
| <ul> <li>TAN per SMS: Eingabe der TAN im<br/>Online Banking (TAN-Versand erfolgt an</li> </ul> | *Pflichtelder                                                                                                    |                                                                        |

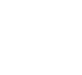

## **TAN-Bestätigung**

- appTAN: Freigabe per a in der App (im ausgelo
- photoTAN: Eingabe der im Online Banking
- TAN per SMS: Eingabe Online Banking (TAN-V die hinterlegte Mobilfunknummer)

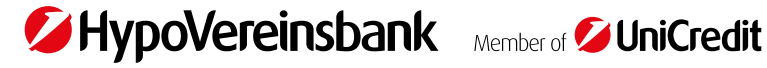

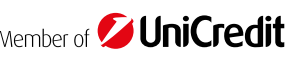